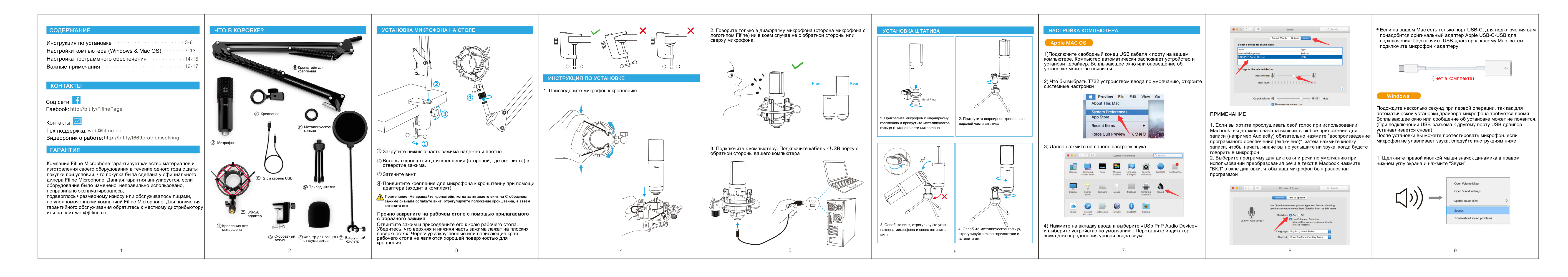

| Settings                |                                                                                                    | 4. на                         | жмите на используемый динамик - "свойства" - уровни",                                           |
|-------------------------|----------------------------------------------------------------------------------------------------|-------------------------------|-------------------------------------------------------------------------------------------------|
|                         |                                                                                                    | - ¤ × пере                    | тащите индикатор звука, чтобы отрегулировать громкость                                          |
|                         | Sound                                                                                                    | ввода                         | а                                                                                               |
| Find a setting P        | Output                                                                                                    | Related Settings              | Di anata Barantia                                                                               |
| System                  | Choose your output device                                                                                                    | Bluetooth and other devices   | g speaker Properties X                                                                          |
| C. Directory            | Speakers (Realtek High Definition 🗸                                                                                                    | Microchone privacy settings   | General Levels Enhancements Advanced                                                            |
| C Display               | Certain apps may be set up to use different sound devices than the<br>one selected here. Customise app volumes and devices in advanced | Ease of Access audio settings |                                                                                                 |
| e sound                 | sound options. Device properties                                                                                                    |                               | speaker                                                                                         |
| Notifications & actions | Master volume                                                                                                    |                               | 60 🔹 Balance                                                                                    |
| Focus assist            | ¢ 24                                                                                                    |                               |                                                                                                 |
| Power & sleep           | ▲ Troubleshoot                                                                                                    |                               |                                                                                                 |
| Storage                 | Manage sound devices                                                                                                    |                               |                                                                                                 |
| j Tablet mode           | Input                                                                                                    |                               |                                                                                                 |
| Multi-tasking           | Chose your insuit device                                                                                                    |                               |                                                                                                 |
| P Projecting to this PC | USB PnP Audio Device                                                                                                    |                               |                                                                                                 |
| Shared experiences      | Certain apps may be set up to use different sound devices than the                                                                     |                               |                                                                                                 |
| Clipboard               | one selected next. Customise app volumes and devices in advanced<br>sound options.                                                     |                               | OK Cancel Apply                                                                                 |
| Remote Desktop          | Test your microphone                                                                                                    |                               |                                                                                                 |
| ) About                 | ∆ Troubleshoot                                                                                                    |                               |                                                                                                 |
|                         | Manage sound devices                                                                                                    | E D.                          | ·                                                                                               |
|                         | and the second second                                                                                                    | Э. Bb                         | поерите вкладку запись и выберите Аудиоустроиство Оз                                            |
| Sound                   | кладка дипамики открыта                                                                                                    | Свяж                          | итесь с отделом послепродажного обслуживания Fifine.                                            |
|                         |                                                                                                    |                               | Sound X                                                                                         |
| Playback                | Recording Sounds Communications                                                                                                    |                               |                                                                                                 |
| Select a                | playback device below to modify its settings:                                                                                          |                               | Playback Recording Sounds Communications                                                        |
| Select a                |                                                                                                    |                               | Select a recording device below to modify its settings                                          |
|                         |                                                                                                    |                               | Sector recording device below to modify its settings.                                           |
|                         | speaker<br>High Definition Audio<br>Default Device                                                                                     |                               | Microphone<br>USB PnP Audio Device<br>Default Device                                            |
| Config                  | speaker<br>High Definition Audio<br>Defauit Device<br>gure Set Defauit Y Propertie<br>OK Cancel App                                    | ies<br>ply                    | microphone     Image: Configure       Configure     Set Default "Properties       OK     Cancel |

"Аудиоустройство USB PnP" - "Свойства" - "Прослушивание" процедуру.

в чате (Skvpe).

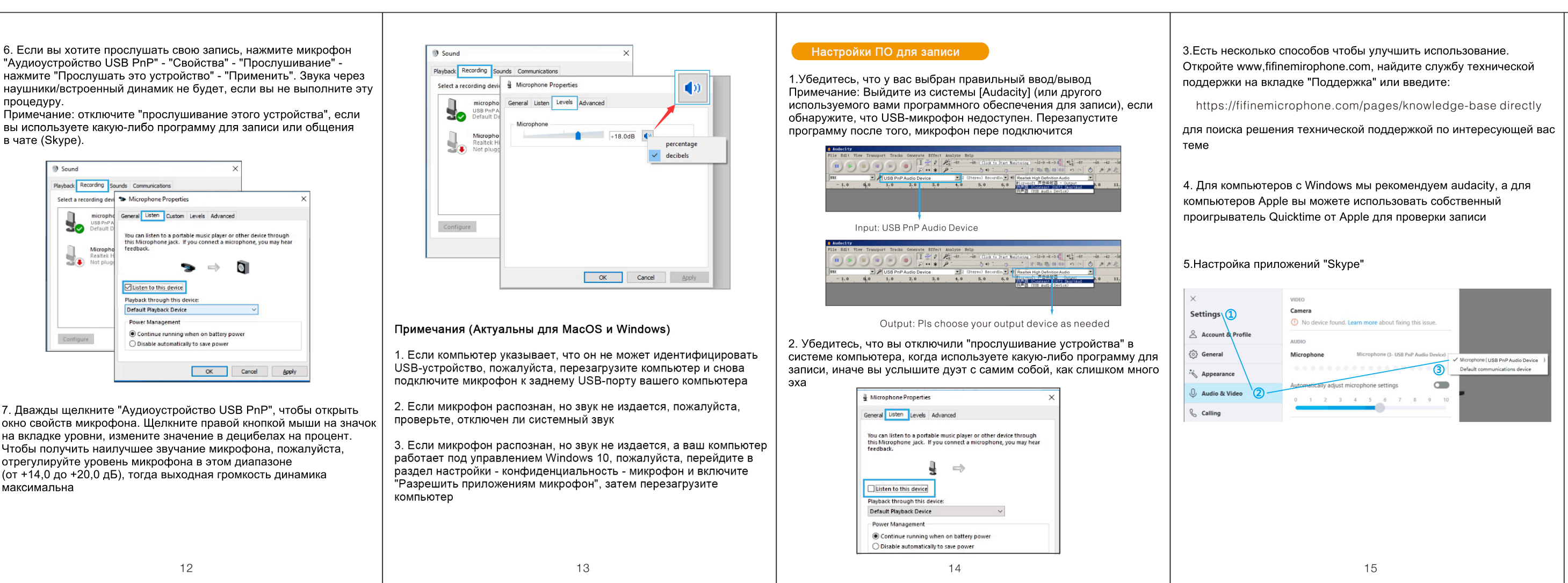

Чтобы получить наилучшее звучание микрофона, пожалуйста, отрегулируйте уровень микрофона в этом диапазоне (от +14,0 до +20,0 дБ), тогда выходная громкость динамика максимальна

# 尺寸: 97x142mm

# АЖНОЕ ПРИМЕЧАНИЕ

• Настройка программ Правильная настройка уровней микрофона важна для оптимальной производительности. В идеале уровень громкости микрофона должен быть максимально возможным без перегрузки входного сигнала вашего компьютера. если вы слышите искажения или если программа записи показывает уровни, которые постоянно перегружены (на пиковых уровнях), уменьшите громкость (или уровень) микрофона с помошью программы для записи. Если ваша программа для записи показывает недостаточный уровень, вы можете увеличить усиление микрофона либо с помощью настроек панели управления (или системных настроек), либо с помощью вашей программы для записи выбор программного обеспечения

• У вас есть много вариантов выбора программного обеспечения для записи. Audacity, доступна бесплатно онлайн по адресу:

- http://audacity.sourceforge.net/
- является широко используемой программой, предоставляет базовое программное обеспечение для записи Примечание:
- во-первых, микрофон должен быть подключен во-вторых, включена программа для записи

## Позиционирование

микрофон важно расположить микрофон непосредственно на одной линии (по оси) с говорящим/поющим человеком или инструментом (или другим источником звука), чтобы добиться наилучшей частотной характеристики микрофона. для использования в приложениях для говорения/пения.

идеальное расположение микрофона - непосредственно перед оворящим/поющим человеком

#### • Защита вашего микрофона

Не оставляйье микрофон на открытом воздухе или в местах, где температура превышает 110°F (43°C) в течение длительного времени. также следует избегать чрезмерно высокой влажности.

### ПЕЦИФИКАЦИЯ

| Источник питания:         | 5B                        |
|---------------------------|---------------------------|
| Полярная направленность:  | Одно-направленный         |
| Частотная характеристика: | 50Гц-20Гц                 |
| Чувствительность:         | -45дБ+-3дБ (при 1кГц)     |
| Max SPL:                  | 110дБ (при 1кГц1% Т.Н.D.) |
| Соотношение сигнал/шум:   | 278 дБа                   |
| Электрический ток:        | 30 мА5%                   |
|                           |                           |

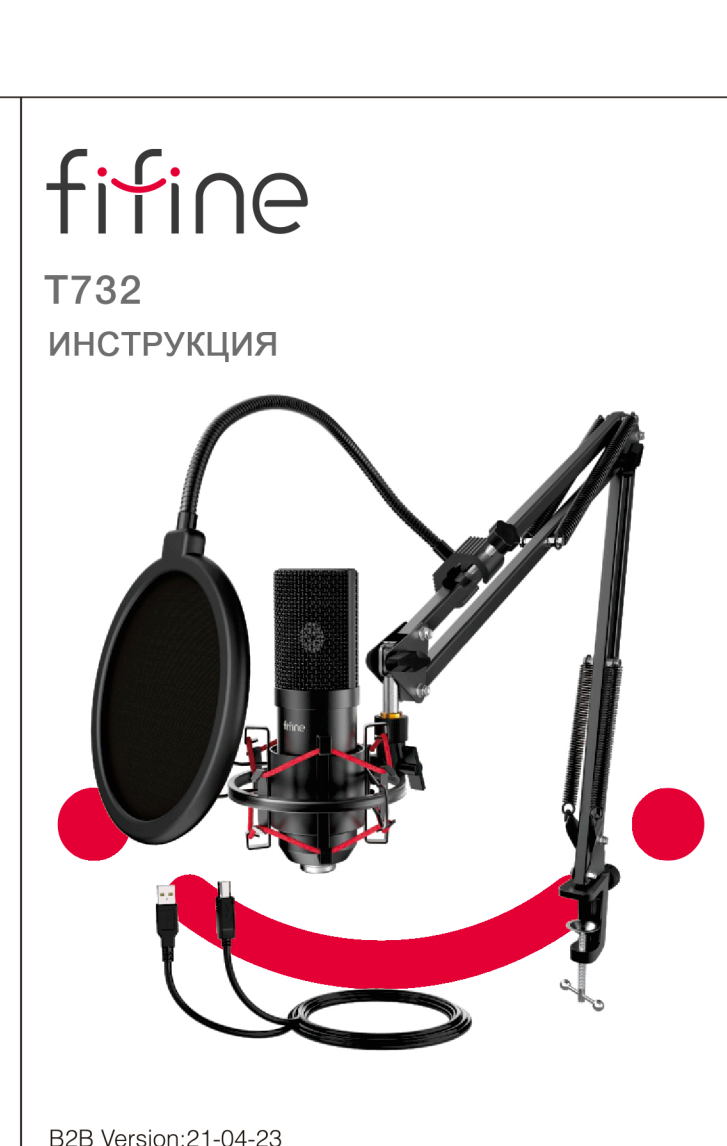